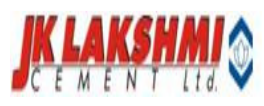

# USER MANUAL

E-Recruitment

## JK LAKSHMI CEMENT LIMITED

26 Feb 2015

## TABLE OF CONTENTS

### Page #

| 1.0 | Gene | eral Introduction & Admin Process |       |
|-----|------|-----------------------------------|-------|
|     | 1.1  | Admin Login                       |       |
|     | 1.2  | User Creation                     |       |
|     | 1.3  | Job Posting Authorization         |       |
|     | 1.4  | Menu Permission                   |       |
|     | 1.5  | Job Posting                       |       |
|     | 1.6  | Short List Candidates             |       |
|     | 1.7  | Interview Feedback                |       |
|     | 1.8  | Various Reports                   | 15-17 |
| 2.0 | User | Access                            |       |
|     | 2.1  | Home Page                         |       |
|     | 2.2  | Search Job                        |       |
|     | 2.3  | Register Profile                  |       |

## **E-Recruitment**

**E-Recruitment** or e Recruitment is the process of personnel recruitment using electronic resources, in particular the internet.

To use the E-Recruitment system type the following Url in the browser: - http://125.21.155.16/recruitment

The process is divided into two parts i.e.

- 1) Administrator level: Admin will have the rights to create the user, define permission for the user, post the job and view the profile received on the jobs ,download CV etc..
- 2) User Level: User can create their profile in the portal and can update the profile whenever they required by creating their login in the system and can apply for the job as and when desired.
- 1) Administrator Login :- <u>http://125.21.155.16/recruitment/login.aspx</u>

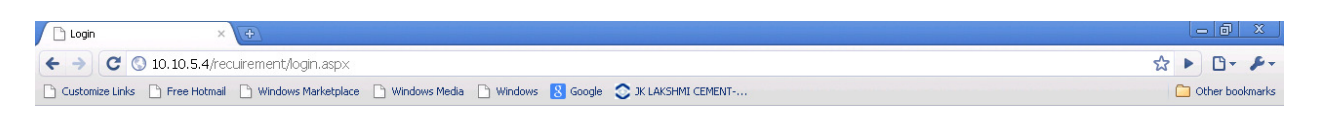

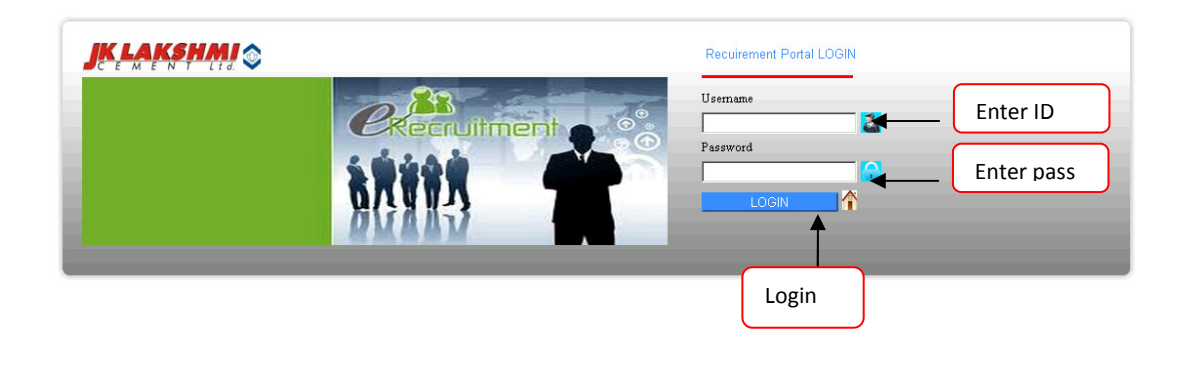

🦸 Start 📴 🏈 🥙 📽 TOAD 📄 D:\e-recuirement\User M... 🔤 Recruitment Document.d... 🐶 Login - Google Chrome

😏 🔍 🕅 🕅 10:01 AM

The first screen that appears after entering the url is the login screen. User will enter his User Id and password and click on login button to enter into the system.

Note: User Name will be the Employee Code of the Employee.

Now based on the authorization if user is of admin rights then following screen will be appear to the user.

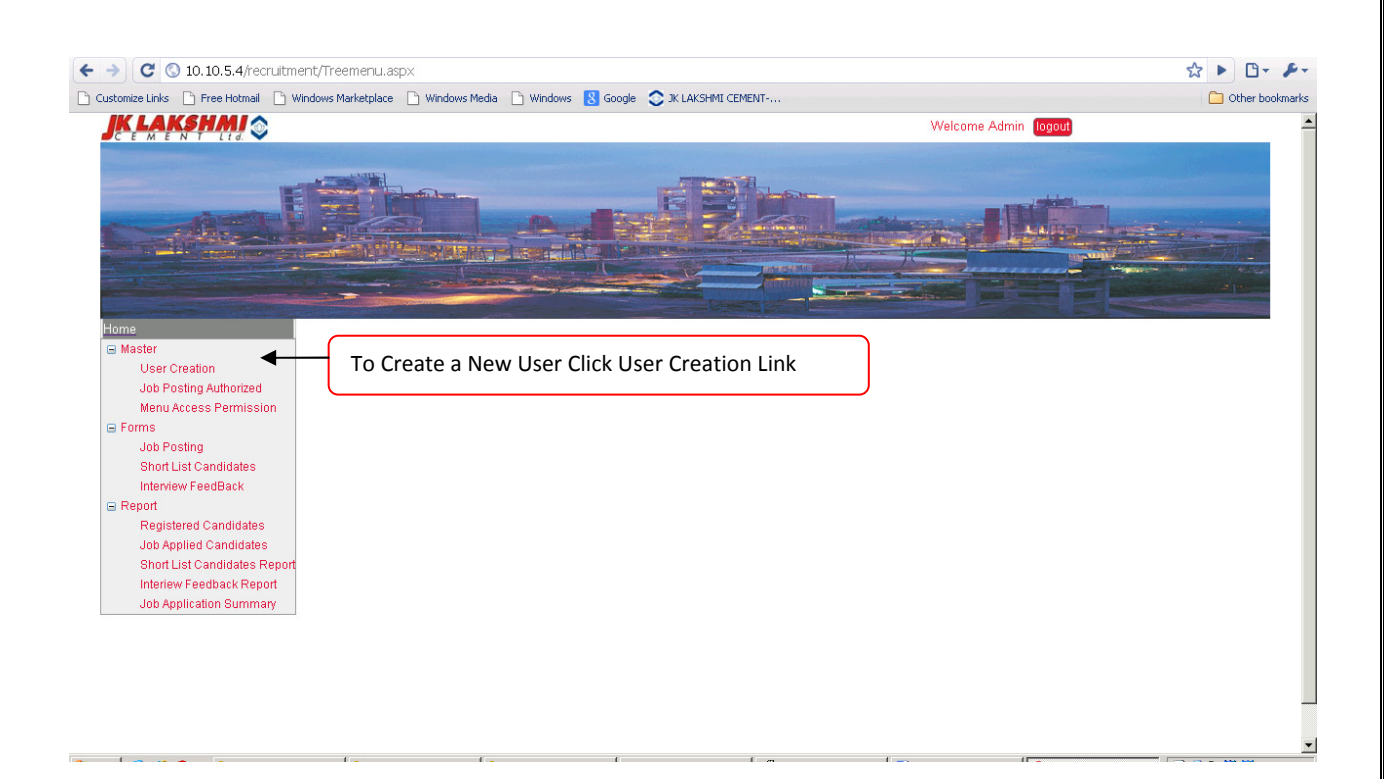

On Clicking on User Creation following Form Will is available to the user.

For entering a new record enter the Employee Code (Employee who will use this portal) by selecting the company plant and location along with user name and password. The password expire will show whether to expire the userid or not, to expire select Y. This will save user name. For viewing all the user name in the system clicks on List icon. And for adding a new name again clicks on the new icon.

| C     Intervention       ustomize Links     Free Hotmail       Mark     Mark                                                                                                    | it/Treemenul.aspx<br>dows Marketplace 🗋 Windows Media 🗋 Windows 🚦                                                                                                    | Google 📚 JK LAKSHMI CEMENT                                                                                                    | Welcome Admin (logout)          | C Other b                                 |
|----------------------------------------------------------------------------------------------------|----------------------------------------------------------------------------------------------------|----------------------------------------------------------------------------------------------------|---------------------------------|-------------------------------------------|
|                                                                                                    |                                                                                                    |                                                                                                    |                                 |                                           |
| Home<br>Master<br>User Creation<br>Job Posting Authorized                                                                                                    | User Creation Form                                                                                                    |                                                                                                    | New                             |                                           |
| Menu Access Permission Forms Job Posting Short List Candidates Intervev FeedBack Report Registered Candidates Ich Healind Condidates                                                                                                    | Mandatory Fields     Employee Code :      Plant :      User Name :      Password Expire :  -Select One-                                                                                                    | * Company<br>* Location<br>* Password                                                                                                    | : -Select Company-              |                                           |
| Short List Candidates Report<br>Interiew Feedback Report                                                                                                    |                                                                                                    | Save Reset 10                                                                                                    | To View the list of rec         | cords Entered.                            |
|                                                                                                    |                                                                                                    |                                                                                                    |                                 |                                           |
| Stomize Links 🖒 Free Hotmail 🗋 Win                                                                                                    | it/Treemenu.aspx<br>dows Marketplace 🗋 Windows Media 🗋 Windows 😵                                                                                                    | Google 🔿 IX LAKSHMI CEMENT                                                                                                    |                                 | 🖄 🕨 🗅                                     |
| C O 10.10.5.4/recruitmer<br>stonize Links Pree Hotmal Win<br>KLAKSHANSON                                                                                                    | it/Treemenu.aspx<br>dows Marketplace 🕒 Windows Media 🕒 Windows <table-cell></table-cell>                                                                                                    | Google 🔿 IX LAKSHMI CEMENT                                                                                                    | Welcome Admin [logout]          | C De b                                    |
| O 10.10.5.4/recruitmen  stomize Links     Free Hotmal     Win  K E M E N F M C C  stomize Links     Store C C C C C C C C C C C C C C C C C C C                                                                                                    | t/Treemenu.aspx<br>dows Marketplace  Windows Media  Windows                                                                                                    | Google 🐑 IK LAKSHMI CEMENT                                                                                                    | Welcome Admin (ogott)           | C Other b                                 |
| C      10.10.5.4/recruitmer  stornize Links     Free Hotmal     Win      Kerestan      Source      Source      User Creation      Job Posting Authorized      Menu Access Permission      Forms      Job Posting Authorized      Menu Access Permission      Forms      Job Posting Authorized      Menu Access Permission      Forms      Job Posting Authorized      Menu Access Permission      Forms      Job Posting Authorized      Menu Access Permission      Forms      Job Posting Authorized      Menu Access Permission      Forms      Job Posting Authorized      Menu Access Permission      Forms      Job Posting Authorized      Menu Access Permission      Forms      Job Posting      Job Posting      Job      Job  | tt/Treemenu.aspx<br>dows Markstplace  Windows Media  Windows                                                                                                    | Google                                                                                                    | Welcome Admin ໂດງດປ<br>New List | C Other b                                 |
| C O 10.10.5.4/recruitmer  storize Links Pree Hotmal Win  KLAKSPHMI O  Win  KLAKSPHMI O  KLAKSPHMI O  KLAKSPHMI O | It/Treemenu.aspx<br>dows Marketplace Mundows Media Mundows<br>Windows Media Mundows Media Mundows<br>Windows Media Mundows<br>Windows Media Mundows<br>Windows Media Mundows<br>Windows Media Mundows<br>Windows Media Mundows<br>Mundows Media Mundows<br>Windows Media Mundows<br>Windows<br>Windows Media Mundows<br>Windows<br>Windows                                    | Google         X.LAKSHMI.CEMENT           Image: Control of the second second se | Velcome Admin [ogoU]            | C Other D                                 |
|                                                                                                    | tt/Treemenu.aspx<br>dows Marketplace Mundows Media Mundows<br>Windows Media Mundows<br>Windows<br>Windows<br>Windows | Google       X.LAKSHMI CEMENT         Image: Control of the state of the state         | Welcome Admin [ogott]           | ☆ ► C ← C ← C ← C ← C ← C ← C ← C ← C ← C |
| C 10.10.5.4/recruitment storing links Free Hotmal Win Kerner Storing storing authorized menu Access Permission Forme Imme Imme Imme Imme Registered Candidates Interview FeedBack Registered Candidates Short List Candidates Short List Candidates Shor                                                      | t/Treemenu.aspx<br>dows Marketplace                                                                                                    | Coogle <ul> <li>It LAKSHMI CEMENT</li> </ul> Employee Code           112021           150184           To view Entry.                                                                                                    | Welcome Admin Togot<br>New List | ☆ ► C ← C ← C ← C ← C ← C ← C ← C ← C ← C |

The List will show the full user list entered in the system. For viewing user click on the view icon and for makes changes in the user detail click on Edit icon.

Edit Screen will appear like this

| comize Links 📄 Free Hotmail 📄 Win                                                                                                    | ndows Marketplace 🗋 Windows Media 📄 Windows 🚦 Google 📀 JK LAKSHMI CEMEN                                                                                                    | IT 🗋 Other bookm                         |
|----------------------------------------------------------------------------------------------------|----------------------------------------------------------------------------------------------------|------------------------------------------|
| K LAKSHMJ 📚                                                                                                    |                                                                                                    | Welcome Admin logout                     |
|                                                                                                    |                                                                                                    |                                          |
| me<br>Master<br>User Creation<br>Job Posting Authorized                                                                                                    | User Creation Form                                                                                                    | Edit List                                |
| wenu Access Permission<br>Forms<br>Job Posting<br>Short List Candidates<br>Interview FeedBack<br>Report<br>Registered Candidates<br>Job Apolied Candidates | *Employee Code       :       112021       *Cor         *Plant       :       SIROHI PLANT       * Loc         *User Name       :       Admin       *Pas         *Password Expire       :       N       . | mpany : JKLC   cation : SIROHI  ssword : |
| Short List Candidates Report<br>Interiew Feedback Report<br>Job Application Summary                                                                        | ( Submit R                                                                                                    | eset 10                                  |

You can make the changes required and click on submit icon to save the desire changes.

To give user job location access click on job authorization link .This will allow user to have only that location access for which admin has permitted him.

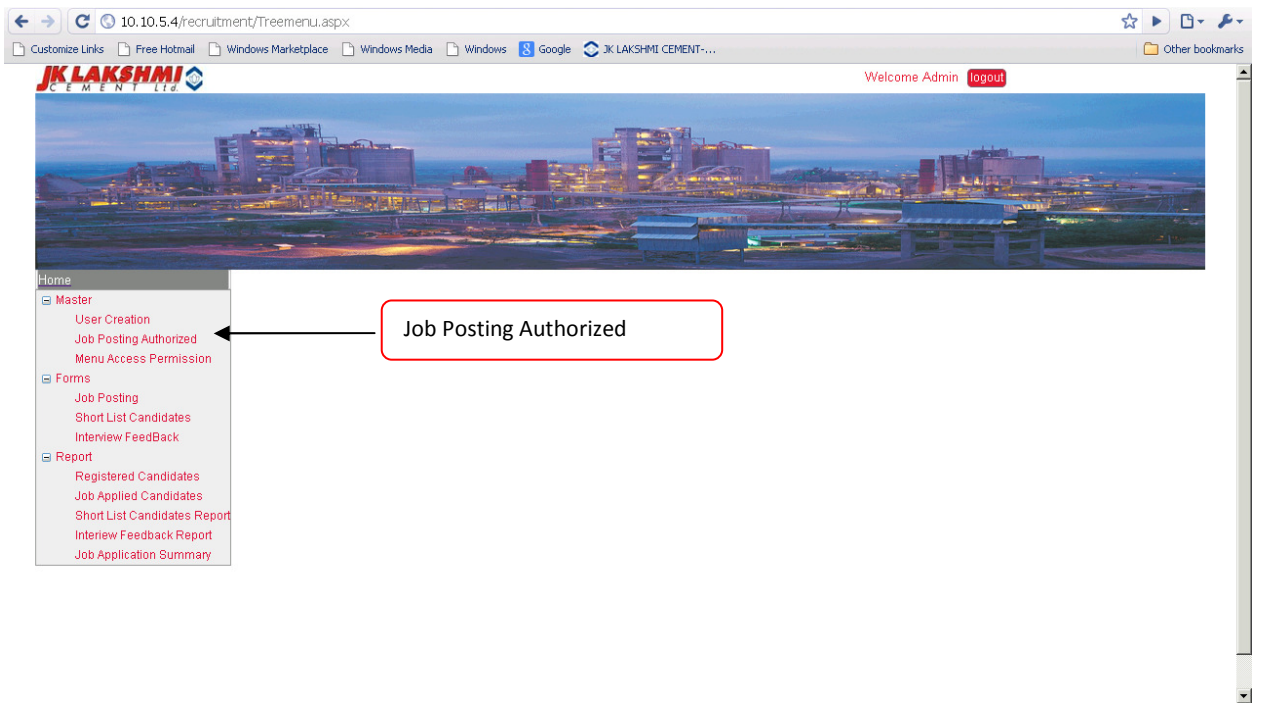

On Clicking on Job Authorization link following screen will be available.

| C & 10.10.5.4/recruitmer                                                                                      | ity irreemenulaspx                                                      |                                      |
|----------------------------------------------------------------------------------------------------|-------------------------------------------------------------------------|--------------------------------------|
| Customize Links Free Hotmail Win                                                                              | dows Marketplace 📋 Windows Media 📋 Windows 🚷 Google 🙄 JK LAKSHMI CEMENT | Other bookmarks                      |
|                                                                                                    |                                                                         | Welcome Admin Togout                 |
|                                                                                                    |                                                                         |                                      |
| Home<br>Master<br>User Creation                                                                               | User Authorization Form                                                 | New List                             |
| Job Posting Authorized<br>Menu Access Permission                                                              | * Mandatory Fields                                                      |                                      |
| Job Posting                                                                                                   | *Employee Code :                                                        |                                      |
| Interview FeedBack  Report Registered Candidates                                                              | *Location : SIROHI DUDAIPUR KALOL<br>DURG                               |                                      |
| Job Applied Candidates<br>Short List Candidates Report<br>Interiew Feedback Report<br>Job Application Summary | To save Entry.                                                          | To View the list of records Entered. |

•

Enter the Employee Code of the user to whom you want to authorized and check mark the location for which he will be authorized to access.

Note:-Employee Code will be valid of only those employee whose entry has been done in user creation form.

After the entry click on save icon to save the records. For viewing all the entry in the system clicks on List icon. And for adding a new authorization again clicks on the new icon

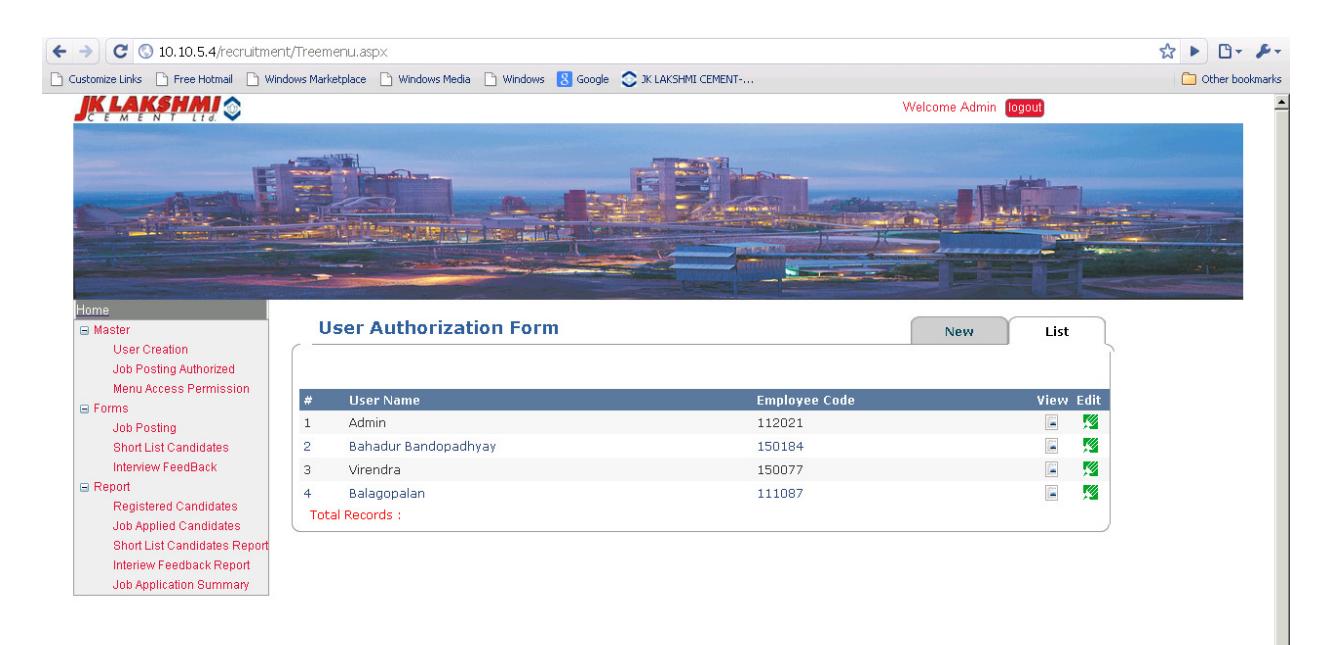

•

The List will show the entire list based on plant available in the system. For viewing the details click on the view icon and for makes changes in the authorization click on Edit icon.

|                                                                                                    | /Treemenu.aspx                  | Media 🗅 Windows 國 Goodle 🔿 1K LAKSHMI CEMENT- |                      | ☆ ► 🗗 - 🗲 |
|----------------------------------------------------------------------------------------------------|---------------------------------|-----------------------------------------------|----------------------|-----------|
|                                                                                                    |                                 |                                               | Welcome Admin logout |           |
|                                                                                                    |                                 |                                               |                      |           |
| Home<br>Master<br>User Creation<br>Job Posting Authorized<br>Menu Access Permission                             | User Authori * Mandatory Fields | zation Form                                   | Edit List            |           |
| Forms<br>Job Posting                                                                                            | *Employee Code                  | : 112021                                      |                      |           |
| Short List Candidates<br>Interview FeedBack<br>Image: Report<br>Registered Candidates<br>Job Applied Candidates | *Location                       | F SIROHI F UDAIPUR F KALOL<br>F DURG          |                      |           |
| Short List Candidates Report<br>Interiew Feedback Report<br>Job Application Summary                             |                                 | (B Submit Reset 49)                           |                      |           |
|                                                                                                    |                                 |                                               |                      |           |
|                                                                                                    |                                 |                                               |                      | -         |

#### Edit Screen will appear like this

You can make the changes required and click on submit icon to save the desire changes.

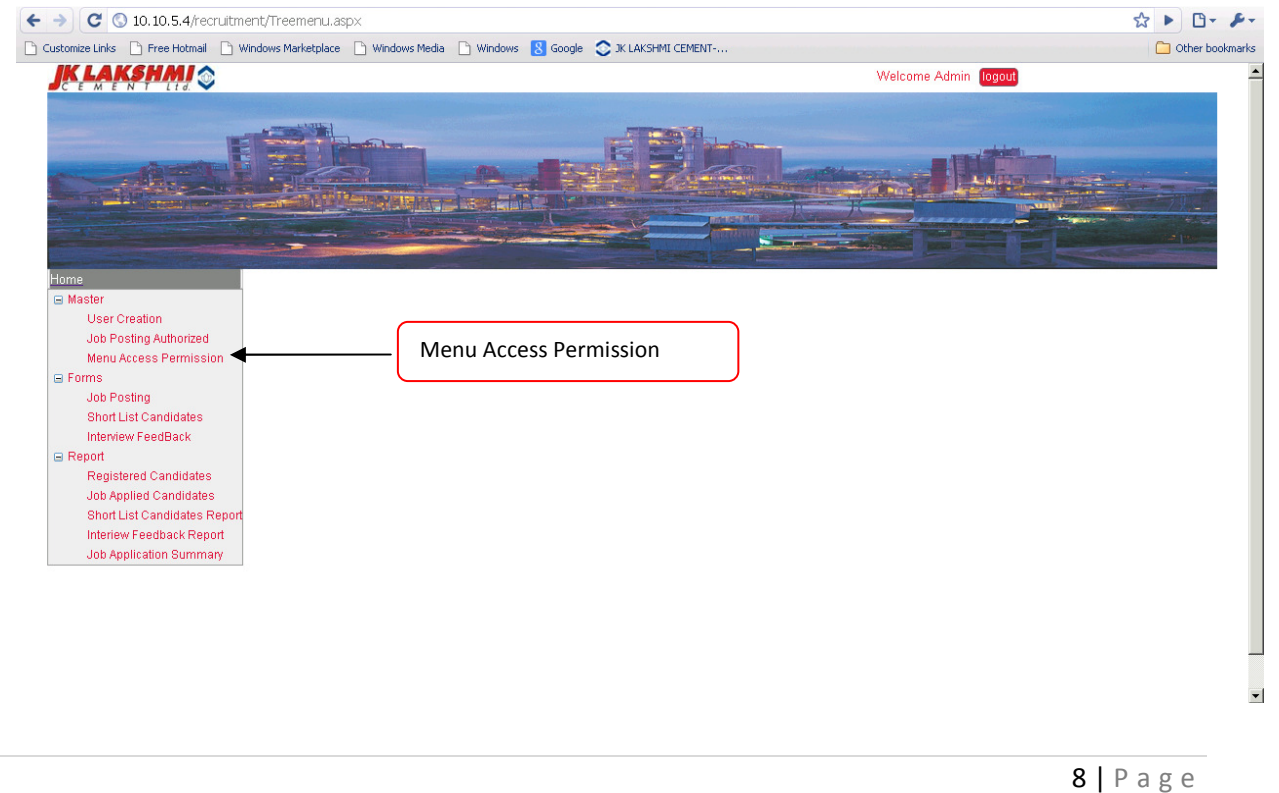

To give object permission to the user click on menu access permission link. This will use to restrict user based permission i.e. on which links he can work and by providing him the permission whether he can edit, delete or not.

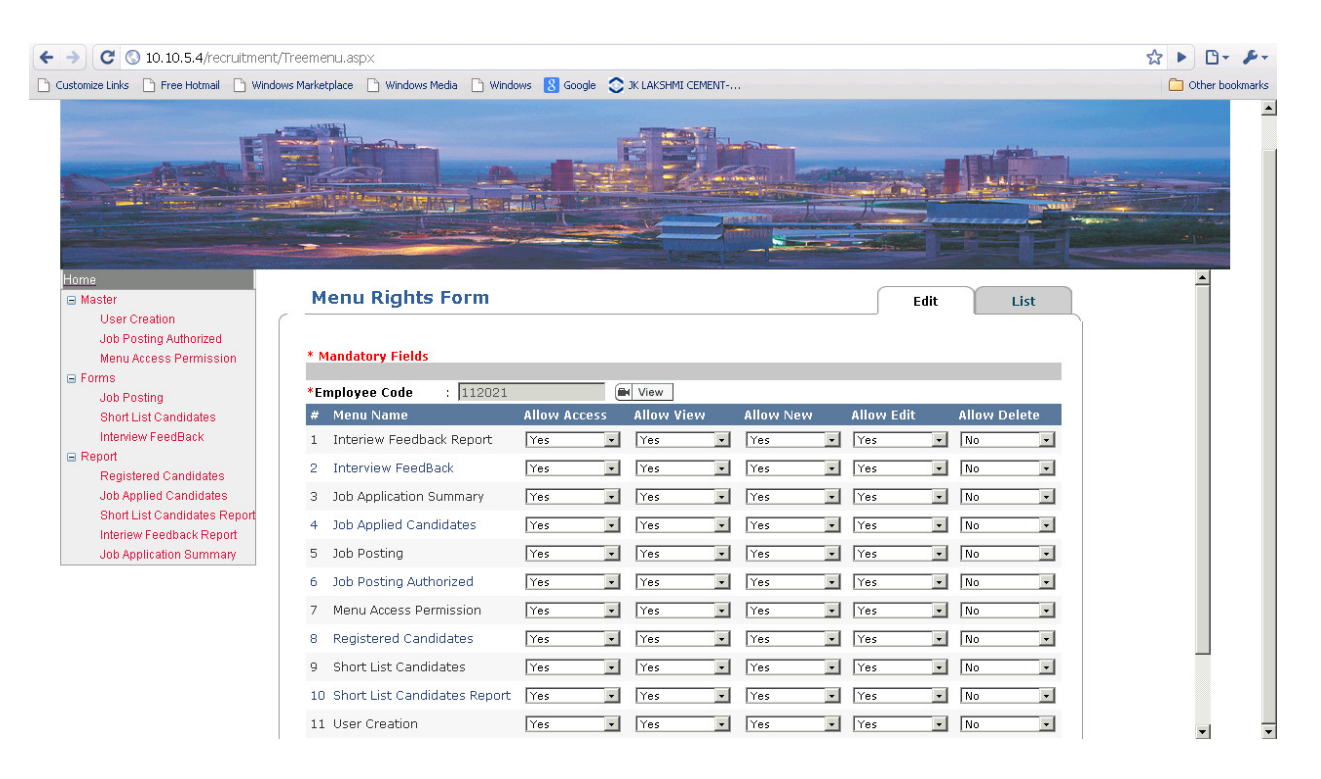

e.g. If we want user can only job a post .So in Job Post will row we will made allow access permission yes and allow add new yes. So in user login only job posting link will be available and other link on which we don't have give him permission will not available.

Give the required to the user and click on submit button to save the changes. For viewing all the entry in the system clicks on List icon. And for adding a new authorization again clicks on the new icon

| C (3 10.10.5.4/recruitment)                               | nt/Treen   | nenu.asp×                              |                            |            | ☆► ◘・.        |
|-----------------------------------------------------------|------------|----------------------------------------|----------------------------|------------|---------------|
| ustomize Links 📄 Free Hotmail 📄 Win                       | ndows Mari | ketplace 🗋 Windows Media 🗋 Windows 🚦 🤇 | Soogle 😒 JK LAKSHMI CEMENT |            | C Other bookn |
|                                                           |            |                                        |                            |            |               |
| Home<br>Master<br>User Creation<br>Job Posting Authorized |            | Menu Rights Form                       | Nes                        | W List     |               |
| Forms                                                     | #          | User Name                              | Employee Code              | View Edit  |               |
| Job Posting                                               | 1          | Admin                                  | 112021                     |            |               |
| Short List Candidates                                     | 2          | Virendra                               | 150077                     | 🖾 📈        |               |
| Interview FeedBack                                        | з          | Bahadur Bandopadhyay                   | 150184                     | 🛋 📈        |               |
| Report                                                    | 4          | TEST                                   | 112020                     | <b>E K</b> |               |
| Registered Candidates                                     | 5          | Balagopalan                            | 111087                     |            |               |
| Job Applied Candidates<br>Short List Candidates Report    | Tot        | al Records :                           |                            |            |               |
| Interiew Feedback Report<br>Job Application Summary       |            |                                        |                            |            |               |

The List will show the entire list available in the system. For viewing the details click on the view icon and for makes changes in the authorization click on Edit icon.

#### ← → C 🔇 10.10.5.4/recruitment/Treemenu.asp× ☆ ▶ 🗅 • ≁ • 🗅 Customize Links 🗅 Free Hotmail 🗋 Windows Marketplace 🗋 Windows Media 🗋 Windows 🤱 Google 🥥 JK LAKSHMI CEMENT-... Dther bookmarks ٠ 🖃 Maste \*Employee Code 112021 View User Creation Allow View # Menu Name Allow Access Allow New Allow Edit Job Posting Authorized 1 Interiew Feedback Report Yes Yes Yes Yes No -Menu Access Permission 🖃 Forms Yes ▼ Yes Yes ▼ No -2 Interview FeedBack Yes Job Posting -• Yes • No -3 Job Application Summary Yes Yes -Yes Short List Candidates Interview FeedBack 4 Job Applied Candidates Yes -Yes -Yes Yes No -Report 5 Job Posting Yes Yes Yes • Yes ▼ No -Registered Candidates Job Applied Candidates 6 Job Posting Authorized Yes Yes -Yes • Yes • No Ŧ Short List Candidates Repo 7 Menu Access Permission Yes • Yes -Yes • Yes • No -Interiew Feedback Report 8 Registered Candidates Yes • Yes -Yes • Yes • No -Job Application Summary 9 Short List Candidates Yes • Yes • Yes • Yes • No -10 Short List Candidates Report Yes Yes Yes Yes ▼ No • 11 User Creation Yes ▼ Yes • Yes • Yes • No -🖹 Submit Reset 🎝

Edit Screen will appear like this

You can make the changes required and click on submit icon to save the desire changes.

To Post a job click on Job Posting Link

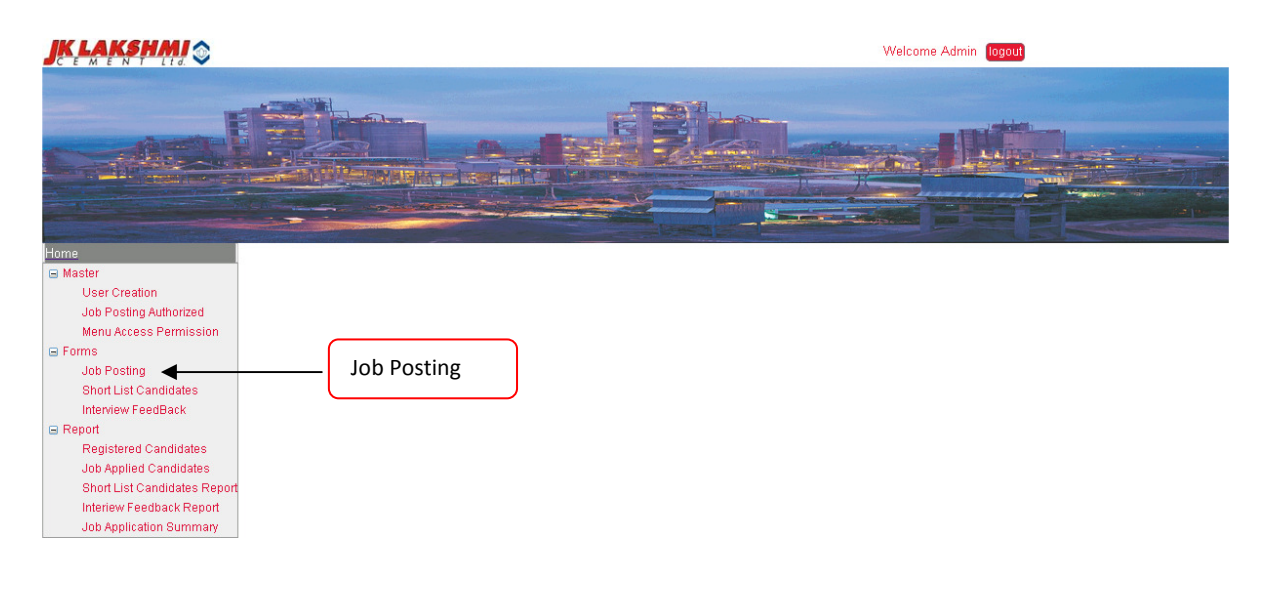

#### On Clicking following screen will appear

| JK LAKSHMI 📚                                                                                                  |                                                                                |                                |                                                                            | Welcome Admin logout   |   |
|----------------------------------------------------------------------------------------------------|--------------------------------------------------------------------------------|--------------------------------|----------------------------------------------------------------------------|------------------------|---|
|                                                                                                    |                                                                                |                                |                                                                            |                        |   |
| Home<br>Master<br>User Creation<br>Job Posting Authorized<br>Menu Access Permission<br>Forms                  | * Mandatory Fields<br>*Adm Post For<br>*Job Title/Post                         | :SELECT Posting For            | *Job Code                                                                  | :SELECT Job Code 💌     |   |
| Job Posting<br>Short List Candidates<br>Interview FeedBack                                                    | *Job Desc.                                                                     | :                              |                                                                            | ß                      |   |
| Job Applied Candidates<br>Short List Candidates Report<br>Interiew Feedback Report<br>Job Application Summary | *Keyword/Skill<br>*Req. Exp(Yrs)<br>*Show Salary<br>*Job Location<br>*Industry | :<br>- Select one-             | *Salary (in Lac)<br>*No Of vaccancy<br>*Job location (City)<br>*Denastment | : -Select one- v<br>:v |   |
|                                                                                                    | *Contact Per.<br>*Contact Email<br>*Posting Date<br>Age Criteria               | : 04/03/2015<br>: -Select one- | *Contact Number<br>*Job Active Till Date                                   | :                      |   |
|                                                                                                    | *Add. desire<br>preference                                                     | :                              |                                                                            |                        | _ |

User can post job for only those location for which he has authorized. Fill the job detail and click on save button to save the changes. On saving the job will be available to the candidates on the home page.

Note: - Make keywords comma separated e.g. Hardware, LAN, network,

Once job is posted the applicant will apply on the relevant job. Admin now can shortlisted the applied candidates by viewing their profile from the report section. For Short listing the candidates click on short list candidate's link

|                                                                                                    |                       | Welcome Admin logout |
|----------------------------------------------------------------------------------------------------|-----------------------|----------------------|
|                                                                                                    |                       |                      |
| Home  Master User Creation Job Posting Authorized Menu Access Permission Forms Job Posting Short List Candidates Interview FeedBack Report Registered Candidates Job Applied Candidates Short List Candidates Short List Can | Short List Candidates |                      |

On Click following screen will be available. Select the location and the job for which you want to select candidates and enter the interview date and time and location and click on view button. It will show all the candidates list who has apply for that job .Just check mark the check box of the candidates to whom you want to shortlist.

| omize Links 📋 Free Hotmail 📋 Wini                       | dows Marketplace 📄 Windows Media | 🗋 Windows <u>8</u> G                         | Google 📀 JK L | AKSHMI CEMENT- |             |              |                             |            | 🗀 Other bo |
|---------------------------------------------------------|----------------------------------|----------------------------------------------|---------------|----------------|-------------|--------------|-----------------------------|------------|------------|
| K LAKSHMI 🎯                                             |                                  | Contraction and in the local division of the |               |                |             | Welcom       | e Admin <mark>logout</mark> |            |            |
|                                                         |                                  |                                              |               |                |             |              |                             |            |            |
| me<br>Master<br>User Creation<br>Job Posting Authorized | Short List Cand                  | inates                                       |               |                |             |              | Edit                        | List       |            |
| Menu Access Permission                                  | * Mandatory Fields               |                                              |               |                |             |              |                             |            |            |
| Forms<br>Job Posting                                    | *Auth. Loc. : SIRO               | HI                                           | Job           | Posted         | : Hardware3 | 0000019 🔀    |                             |            |            |
| Short List Candidates                                   | *Int. Date : 06/03               | 3/2015                                       | *Int.         | Time           | : 1:00 👻    | PM 👻         |                             |            |            |
| Interview FeedBack                                      | *Int. Place : SIRO               | ΗI                                           |               |                |             |              |                             |            |            |
| Report<br>Registered Candidates                         | # Candinate Name                 | Date Of Birth                                | Industry      | Depart         | Current CTC | Expected CTC | Experience                  | Short List |            |
| Job Applied Candidates                                  | 1 Gauray Sharma                  | 31-MAY-1985                                  | Cement        | Π              | 1           | 2            | 2                           |            |            |
| Short List Candidates Report                            | 2 Ram Prakash Sharma             | 10-FEB-1988                                  | POP           | п              | 7.8         | 9.5          | 3                           |            |            |
| Interiew Feedback Report<br>Job Application Summary     | 3 Vijay Sharma                   | 03-FEB-1989                                  | POP           | CIVIL          | 3           | 4            | 3                           | <b>N</b>   |            |
|                                                         |                                  |                                              |               | 🕒 Submit       | Reset 19    |              |                             |            |            |
|                                                         |                                  |                                              |               |                |             |              |                             |            |            |

Click on save button to save the short list candidate's list. Once you done the process click on send mail icon to send the mail to all the short list candidates.

| ← → C S localhost:1171/Web:                                                                                   | Site/Treemenu.a        | spx                         |                                       |                |                 |                 | ☆ ► 🗗        |
|----------------------------------------------------------------------------------------------------|------------------------|-----------------------------|---------------------------------------|----------------|-----------------|-----------------|--------------|
| Customize Links Pree Hotmail Wir                                                                              | ndows Marketplace      | 🕒 Windows Media 🕒 Windows 🚷 | Google <sub> (</sub> JK LAKSHMI CEMEI | чт             | Welcome Admin 🔟 | gout            | Other bo     |
| Home<br>Master<br>User Creation                                                                               | Short                  | List Candinates             |                                       |                | New             | Lis             | t            |
| Menu Access Permission                                                                                        | # Adm Lo               | c Job Title                 | Interview Date                        | Interview Time | Interview Place | View Edit       | Send<br>Mail |
| Job Posting<br>Short List Candidates                                                                          | 1 DURG                 | HR,IR,ADMINISTRATION        | 06-MAR-2015                           | 10 AM          | DURG            | d fan<br>De ser |              |
| Interview FeedBack                                                                                            | 2 SIROHI<br>Total Reco | Hardware                    | 06-MAR-2015                           | 1 PM           | SIROHI          |                 |              |
| Job Applied Candidates<br>Short List Candidates Report<br>Interiew Feedback Report<br>Job Application Summary |                        |                             |                                       |                |                 |                 |              |

Note:-Once you send the mail you cannot make any changes in that short list candidate's selection entry.

You can also enter the feedback of short listed candidates by click on the feedback link.

•

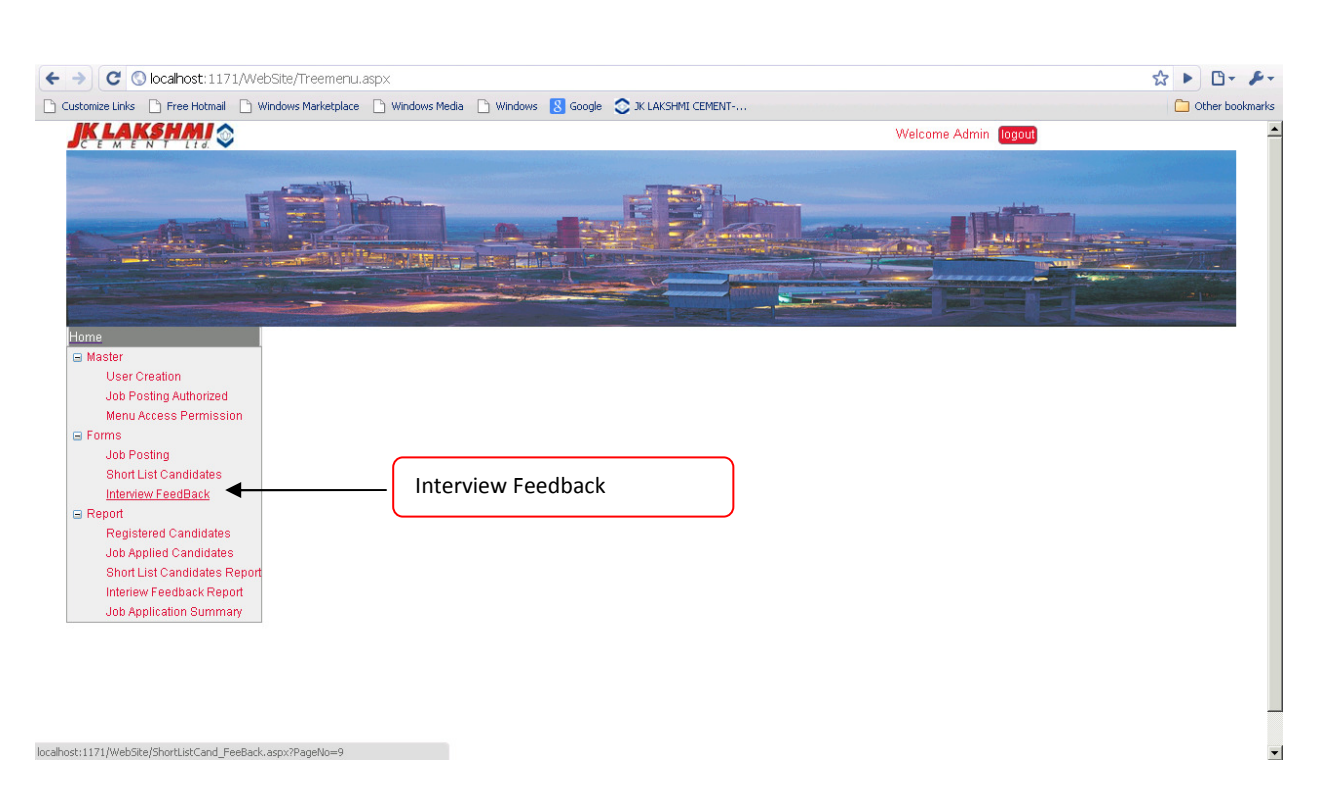

Select the job location and the job and click on view button the list of shortlisted candidates will be available. Now enter the remarks for the candidates as per the interviewer feedback.

| K LAKSHMI 🕥                                                                         | windows Manxepiace 🔄 windows media 🔄 windows 🛐 Google 🥪 Jk Lakshmit Lementi<br>Welcome Admin (logout) |                       |                   |                   |                    |                  |          | Admin logout        | U Other |
|-------------------------------------------------------------------------------------|----------------------------------------------------------------------------------------------------|-----------------------|-------------------|-------------------|--------------------|------------------|----------|---------------------|---------|
|                                                                                     |                                                                                                    |                       |                   |                   |                    |                  |          |                     |         |
| me<br>Master<br>User Creation<br>Job Posting Authorized                             | Sh                                                                                                    | ort List Cand         | inates Fee        | dBack             |                    |                  |          | Edit                | List    |
| Menu Access Permission<br>Forms<br>Job Posting                                      | *AL                                                                                                   | ithorized Loc.        | : SIR             | оні               | y.                 | *Job Posted      |          | : Hardware30000019  | ]       |
| Short List Candidates<br>Interview FeedBack                                         | #                                                                                                    | Candinate Name        | Interview<br>Date | Interview<br>Time | Interview<br>Place | Attend Interview | Selected | Remarks             |         |
| Report<br>Registered Candidates<br>Job Applied Candidates                           | 1                                                                                                    | Gaurav Sharma         | 06-MAR-2015       | 1 PM              | SIROHI             | Yes              | No       | Salary Not Matching |         |
| Short List Candidates Report<br>Interiew Feedback Report<br>Job Application Summary | 2                                                                                                    | Ram Prakash<br>Sharma | 06-MAR-2015       | 1 PM              | SIROHI             | Yes              | No v     | Exp is more         |         |
|                                                                                     | з                                                                                                    | Vijay Sharma          | 06-MAR-2015       | 1 PM              | SIROHI             | No               | No       | Not Come.           |         |
|                                                                                     |                                                                                                    |                       |                   |                   | 🗎 Sub              | mit Reset 19     |          |                     |         |

You can view the candidates profile and can download their cv from the reports section

Registered Candidates report will contain data of all the candidates who are registered in the system. you can view the candidates profile and per your required search description.

|                      |                      |                           |                  | _ |
|----------------------|----------------------|---------------------------|------------------|---|
| rrent State Location | :Select State 💌      | Current City Location     | :                |   |
| tal Experience       | : -Select One-       | Industry                  | :Select Industry |   |
| partment             | :Select Department 💌 | Current CTC per annum     | -Select One-     |   |
| ffered Job Location  | :Select State 💌      | Expected Salary (in Lac.) | -Select One-     |   |
|                      | 🕒 Submit Reset I     | 0                         |                  | - |
|                      |                      |                           |                  | - |
|                      |                      |                           |                  |   |
|                      |                      |                           |                  |   |
|                      |                      |                           |                  |   |

You can search either by his location, Department, industry, CTC etc. It will show the report like this.

🗅 Customize Links 🗅 Free Hotmail 🗋 Windows Marketplace 🗋 Windows Media 🗋 Windows 😫 Google 📀 JK LAKSHMI CEMENT-...

View Search Panel

🗀 Other bookmarks

|   |                    |               |                            | Sea        | rch Criter    | ia All     |                    |                              |                   |               |                |                |
|---|--------------------|---------------|----------------------------|------------|---------------|------------|--------------------|------------------------------|-------------------|---------------|----------------|----------------|
| # | Candinate Name     | Date Of Birth | Location                   | Mobile No  | Total<br>Exp. | Department | Qualification      | Skills                       | Current<br>Salary | Exp<br>Salary | Detail         | Download<br>CV |
| 1 | B BANDOPADHYAYA JI | 05-03-1981    | RAJASTHANSIKAR             | 8966909175 | 1-3           | IT         | GRADUATION         | HARDWARE,SERVER,             | 3-5               | 5-7           | View<br>Detail | Download<br>C¥ |
| 2 | GAURAV SHARMA      | 31-05-1985    | RAJASTHANKOTA              | 9828333117 | 1-3           | IT         | GRADUATION         | IT,Hardware,Networ<br>ing    | 0-3               | 3-5           | ¥iew<br>Detail | Download<br>C¥ |
| з | MANOJ BOTHRA       | 11-02-1984    | DELHINEW DELHI             | 1234567890 | 1-3           | ELECTRICAL | GRADUATION         | Electrical,Power,V<br>Itage  | 0-3               | 3-5           | ¥iew<br>Detail | Download<br>C¥ |
| 4 | RAVI SHARMA        | 03-03-1990    | MAHARASHTRA<br>MUMBAI CITY | 1234567890 | 7-10          | FINANCE    | POST<br>GRADUATION | Accounts,Tax,Finna<br>ce     | 7-9               | 7-9           | View<br>Detail | Download<br>C¥ |
| 5 | RAM PRAKASH SHARMA | 10-02-1988    | DELHINEW DELHI             | 1234567890 | 1-3           | IT         | GRADUATION         | Power,Electricity,<br>oltage | 0-3               | 3-5           | View<br>Detail | Download<br>C¥ |
| 6 | VIJAY SHARMA       | 03-02-1989    | GUJARAT<br>AHMEDABAD       | 1234567890 | 3-5           | CIVIL      | POST<br>GRADUATION | CIVIL, CONSTRUCTION          | 5-7               | 7-9           | ¥iew<br>Detail | Download<br>C¥ |

Click on view detail to View the candidates profile or in case of downloading cv click on download Cv link. Candidates profile will be appear like this.

| Cadinate Name       :       8 BANDOPADHYAYA JI       Fail I       :       B.BANDOPADHYAYa@DURG.KMAIL.COM         Fater Name       :       TEST       Grader       :       MALE         Date of Birth       :       05-Mar-1981       Marital Status       :       MAREED         Permanent Address       :       TEST, CITY -SIKAR, STATE - RAJASTHAN                                                                                                    | Personal Detail                              |                          |                               |                                   |  |
|----------------------------------------------------------------------------------------------------|----------------------------------------------|--------------------------|-------------------------------|-----------------------------------|--|
| Fahr Name       i       TEST       Gener       i       MALE         Date of Birth       i       05-Mar-1991       Marial Status       i       MARRIED         Permanent Address       i       TEST, CITY i-SIKAR, STATHAN       i       Married Status       i         Permanent Address       i       TEST, CITY i-SIKAR, STATHAN       i       Singer Qualification       i       Singer Qualification       i       Singer Qualification       i       Singer Qualification       i       Singer Qualification       i       Singer Qualification       i       Andreated December Qualification       i       Singer Qualification       i       Singer Qualification       Singer Qualification       Singer Qualification                                                                                                    | Candinate Name                               | : B BANDOPADHYAYA JI     | Email Id                      | : B.BANDOPADHYAYA@DURG.JKMAIL.COM |  |
| ada of Bird       i       0-xn=191       Maria Statu       i       MARRIED         branent Addres       i       EET, CTY - STARA, ST - STAAN       i       Statu - Statu - S | ather Name                                   | : TEST                   | Gender                        | : MALE                            |  |
| Paraman Address       i       TEST, CITY I-SIKAR, STATE I-RAJASTHAN         Emporary Address       i       TEST, CITY I-SIKAR, STATE I-RAJASTHAN         Molie Number       i       Secons 1       Industry       i       1-3 yrs.         Molie Number       i       Secons 2/75       Total Experience       i       1-3 yrs.         Opariment       i       Graduation       Industry       i       Cement         Opariment       i       Rajasthan       Perfored Job Location       i       Rajasthan         Virture Job Location       Rajasthan       Perfored Job Location       i       Rajasthan         Virture Job Location       Isonannum       Secons 2/75       Villing to Release       i       i         Virture Job Location       Isonannum       Secons 2/75       Villing to Release       i       i         Virture Job Location       Isonannum       Villing to Release       i       i       i         Virture Job Location       Isonannum       Villing to Release       i       i       i         Virture Job Location       Isonannum       Villing to Release       i       i       i         Virture Job Location       Isonannum       Villing to Release       i       i       i                                                                                                    | )ate of Birth                                | : 05-Mar-1981            | Marital Status                | : MARRIED                         |  |
| Temporary Address       1       TEST, CITY 1:-SIKAR, STATE 1:-RAJASTHAN         Mobile Number       1       966909175       Total Experience       1       3. rs.         Higest Qualification       1       Graduation       Industry       1       Comment       1       Graduation       1       Graduation       1       Graduation       1       Softwart       1       Softwart       1       Softwart       Softwart                                                                                                    | Permanent Address                            | : TEST, CITY :-SIKAR, ST | TATE :-RAJASTHAN              |                                   |  |
| Mohile Number       i       9966909175       Total Experience       i       1-3 yrs.         Higest Qualification       i       Graduation       Industry       i       Cement         Department       i       T       Current CTC per annum       i       3-5 per annum         Current Job Location       i       Rajasthan       Prefered Job Location       i       Rajasthan         Willing to travel       i       Yes       Willing to Relocate       i       Yes         Spected Salary (in Loc.)       i       5-7 per annum       i       Hardware,Server,         Work Experience Details       Ves       Ves       Ves       Ves         Attachments       Ves       Ves       Ves       Ves         Cardinates Interview Feedback Detail       Ves       Ves       Ves                                                                                                    | Temporary Address                            | : TEST, CITY :-SIKAR, ST | TATE :-RAJASTHAN              |                                   |  |
| Higes Qualification i Graduation Industry : Cement   Department : IT Current CTC per annum : : :> :> : :> :> :> :> :> :> :> :> :> :> :> :> :> :> :> :> :> :> :> :> :>                                                                                                    | Mobile Number                                | : 8966909175             | Total Experience              | : 1-3 yrs.                        |  |
| Department       : IT       Current CTC per annum       : 3-5 per annum         Current Job Location       : Rajasthan       Preffered Job Location       : Rajasthan         Current Job Location       : Rajasthan       Preffered Job Location       : Rajasthan         Willing to travel       : Yes       Willing to Relocate       : Yes         Spected Salary (in Lac)       : 5-7 per annum       Skill Sets       : Hardware,Server,         Education Details                                                                                                    | ligest Qualification                         | : Graduation             | Industry                      | : Cement                          |  |
| Current Job Location : Rajasthan       Prefièred Job Location : Rajasthan         Willing to travel : Yes       Willing to Relocate : Yes         Sapected Salary (in Lac.) : 5-7 per annum       Skill Sets : Hardware,Server,         Education Details                                                                                                    | Department                                   | : IT                     | Current CTC per annum         | : 3-5 per annum                   |  |
| Willing to travel : Yes Willing to Relocate : Yes Expected Salary (in Lac.) : 5-7 per annum Skill Sets : Hardware,Server,  ducation Details Vork Experience Details Vark Experience Details Vark Experience Details Lachments Iser Job Histroy Landmates Interview Feedback Detail                                                                                                    | Current Job Location                         | : Rajasthan              | <b>Preffered</b> Job Location | : Rajasthan                       |  |
| Expected Salary (in Lac.) : 5-7 per annum       Skill Sets : Hardware,Server,         stducation Details                                                                                                    | Willing to travel                            | : Yes                    | Willing to Relocate           | : Yes                             |  |
| Education Details Vork Experience Details Attachments Jser Job Histroy Cardinates Interview Feedback Detail                                                                                                    | Expected Salary (in Lac.)                    | : 5-7 per annum          | Skill Sets                    | : Hardware,Server,                |  |
| Attachments<br>Jser Job Histroy<br>Landinates Interview Feedback Detail                                                                                                    | Education Details<br>Nork Experience Details |                          |                               |                                   |  |
| Iser Job Histroy<br>Candinates Interview Feedback Detail                                                                                                    | Attachments                                  |                          |                               |                                   |  |
| Candinates Interview Feetback Detail                                                                                                    | Jser Job Histroy                             |                          |                               |                                   |  |
|                                                                                                    | Candinates Interview Fee                     | dback Detail             |                               |                                   |  |
|                                                                                                    |                                              |                          |                               |                                   |  |

To view the profile of the candidates who had applied for the particular job click on job applied candidates report. This report will show the list of candidates applied in reference to the job posted

| Customize Links D Free Hotmail                                                                         | Windows Marketplace Windows M                                                           | ledia 🗋 Windows <u>8</u> Google 📀 JK LAK                                     | (SHMI CEMENT                                                                | C Other bookmarks |
|----------------------------------------------------------------------------------------------------|-----------------------------------------------------------------------------------------|------------------------------------------------------------------------------|-----------------------------------------------------------------------------|-------------------|
| Search Criteria                                                                                        |                                                                                         |                                                                              |                                                                             |                   |
| Authorized Location<br>Total Experience<br>Department<br>Preffered Job Location<br>Show System Remarks | :Select One<br>Select One<br>:Select Department<br>:Select State<br>: -Select One-<br>v | Job Posted<br>Industry<br>Current CTC per annum<br>Expected Salary (in Lac.) | :Select Job V<br>:Select Industry V<br>: -Select One- V<br>: -Select One- V |                   |
|                                                                                                    | 🖹 Submit Reset 4                                                                        |                                                                              |                                                                             |                   |

#### View Search Panel

|    |                                    |                                    |                       |               | Search Criteria            | Authorized Lo | c:-All       |            |                              |                   |               |                |                |
|----|------------------------------------|------------------------------------|-----------------------|---------------|----------------------------|---------------|--------------|------------|------------------------------|-------------------|---------------|----------------|----------------|
| #  | Job Code                           | Admin<br>Job<br>Posted<br>Location | Candinate Name        | Date Of Birth | Location                   | Mobile No     | Total<br>Exp | Department | Skills                       | Current<br>Salary | Exp<br>Salary | Detail         | Download<br>CV |
| 1  | HR, IR, ADMINISTRATION<br>30000015 | DURG                               | B BANDOPADHYAYA<br>JI | 05-03-1981    | RAJASTHAN<br>SIKAR         | 8966909175    | 1-3          | ІТ         | HARDWARE,SERVER,             | 3-5               | 5-7           | View<br>Detail | Download<br>C¥ |
| 2  | ELECTRICAL30000041                 | SIROHI                             | GAURAV SHARMA         | 31-05-1985    | RAJASTHANKOTA              | 9828333117    | 1-3          | ІТ         | IT,Hardware,Networ<br>ing    | 0-3               | 3-5           | View<br>Detail | Download<br>CV |
| 3  | ELECTRICAL30000041                 | SIROHI                             | RAVI SHARMA           | 03-03-1990    | MAHARASHTRA<br>MUMBAI CITY | 1234567890    | 7-10         | FINANCE    | Accounts,Tax,Finna<br>ce     | 7-9               | 7-9           | ¥iew<br>Detail | Download<br>CV |
| 4  | ELECTRICAL30000041                 | SIROHI                             | RAM PRAKASH<br>SHARMA | 10-02-1988    | DELHINEW DELHI             | 1234567890    | 1-3          | ІТ         | Power,Electricity,<br>oltage | 0-3               | 3-5           | View<br>Detail | Download<br>C¥ |
| 5  | ELECTRICAL30000041                 | SIROHI                             | VIJAY SHARMA          | 03-02-1989    | GUJARAT<br>AHMEDABAD       | 1234567890    | 3-5          | CIVIL      | CIVIL, CONSTRUCTION          | 5-7               | 7-9           | View<br>Detail | Download<br>CV |
| 6  | HARDWARE30000019                   | SIROHI                             | B BANDOPADHYAYA<br>JI | 05-03-1981    | RAJASTHAN<br>SIKAR         | 8966909175    | 1-3          | ІТ         | HARDWARE,SERVER,             | 3-5               | 5-7           | ¥iew<br>Detail | Download<br>CV |
| 7  | HARDWARE30000019                   | SIROHI                             | GAURAV SHARMA         | 31-05-1985    | RAJASTHANKOTA              | 9828333117    | 1-3          | ІТ         | IT,Hardware,Networ<br>ing    | 0-3               | 3-5           | View<br>Detail | Download<br>CV |
| 8  | HARDWARE30000019                   | SIROHI                             | RAVI SHARMA           | 03-03-1990    | MAHARASHTRA<br>MUMBAI CITY | 1234567890    | 7-10         | FINANCE    | Accounts,Tax,Finna<br>ce     | 7-9               | 7-9           | View<br>Detail | Download<br>CV |
| 9  | HARDWARE30000019                   | SIROHI                             | RAM PRAKASH<br>SHARMA | 10-02-1988    | DELHINEW DELHI             | 1234567890    | 1-3          | ІТ         | Power,Electricity,<br>oltage | 0-3               | 3-5           | ¥iew<br>Detail | Download<br>CV |
| 10 | HARDWARE30000019                   | SIROHI                             | VIJAY SHARMA          | 03-02-1989    | GUJARAT<br>AHMEDABAD       | 1234567890    | 3-5          | CIVIL      | CIVIL, CONSTRUCTION          | 5-7               | 7-9           | ¥iew<br>Detail | Download<br>CV |
| _  |                                    |                                    |                       |               |                            |               |              |            |                              |                   |               |                |                |

#### Short list Candidates Report will show the list of short list Candidates against the job posted

|                                                                                                    | ~                 |
|----------------------------------------------------------------------------------------------------|-------------------|
| 🗅 Customize Links 🗅 Free Hotmail 🗋 Windows Marketplace 🗋 Windows Media 🗋 Windows 🙁 Google 😒 3K LAKSHMI CEMENT | Cther bookmarks   |
|                                                                                                    | -                 |
|                                                                                                    | View Search Panel |
|                                                                                                    |                   |

|     |                    | Search Criteria Aut | horized Loc :- S | IROHI Job Code | :- Hardware30   | 000019     |                      |
|-----|--------------------|---------------------|------------------|----------------|-----------------|------------|----------------------|
| #   | Candinate Name     | Job Title           | Interview Date   | Interview Time | Interview Place | Mobile No  | Email ID             |
| 1   | GAURAV SHARMA      | Hardware30000019    | 02-MAR-2015      | 1 PM           | SIROHI          | 9828333117 | gaurav.eck@gmail.com |
| 2   | RAM PRAKASH SHARMA | Hardware30000019    | 02-MAR-2015      | 1 PM           | SIROHI          | 1234567890 | ram@gmail.com        |
| 3   | VIJAY SHARMA       | Hardware30000019    | 02-MAR-2015      | 1 PM           | SIROHI          | 1234567890 | vijay@gmail.com      |
| . — |                    |                     |                  |                |                 |            |                      |

#### Interview Feedback report will show the feedback of the selected candidates against the job posted

|                 |                |             |             |                |                  |                   |                    |              |                     |            | ~                    | · · · ·       |       |
|-----------------|----------------|-------------|-------------|----------------|------------------|-------------------|--------------------|--------------|---------------------|------------|----------------------|---------------|-------|
| Customize Links | 🗋 Free Hotmail | 🗋 Windows M | Aarketplace | 🗋 Windows Med  | dia 📄 Windows    | 8 Google 📀        | JK LAKSHMI CEMENT- |              |                     |            |                      | 🗀 Other bookm | narks |
|                 |                |             |             | Se             | arch Criteria Au | thorized Loc :- S | IROHI]Job Code :   | - Hardware3  | 30000019            |            | View Search Pane     | al đ          | À     |
| #               | Candinate I    | Name J      | lob Title   | Interview Date | Interview Time   | Interview Place   | Interview Attend   | Get Selected | Remarks             | Mobile No  | Email ID             |               |       |
| 1               | GAURAV SHAR    | MA HA       | RDWARE      | 02-MAR-2015    | 1 PM             | SIROHI            | YES                | NO           | SALARY NOT MATCHING | 9828333117 | gaurav.eck@gmail.com |               |       |

| ¢   | Candinate Name     | Job Title | Interview Date | Interview Time | Interview Place | Interview Attend | Get Selected | Remarks             | Mobile No  | Email ID             |
|-----|--------------------|-----------|----------------|----------------|-----------------|------------------|--------------|---------------------|------------|----------------------|
|     | GAURAV SHARMA      | HARDWARE  | 02-MAR-2015    | 1 PM           | SIROHI          | YES              | NO           | SALARY NOT MATCHING | 9828333117 | gaurav.eck@gmail.com |
| ••• | RAM PRAKASH SHARMA | HARDWARE  | 02-MAR-2015    | 1 PM           | SIROHI          | YES              | NO           | EXP IS MORE         | 1234567890 | ram@gmail.com        |
| ;   | VIJAY SHARMA       | HARDWARE  | 02-MAR-2015    | 1 PM           | SIROHI          | NO               | NO           | NOT COME.           | 1234567890 | vijay@gmail.com      |

#### 2) User Level

When a user enter the url http://125.21.155.16/recruitment/ the following screen will appear

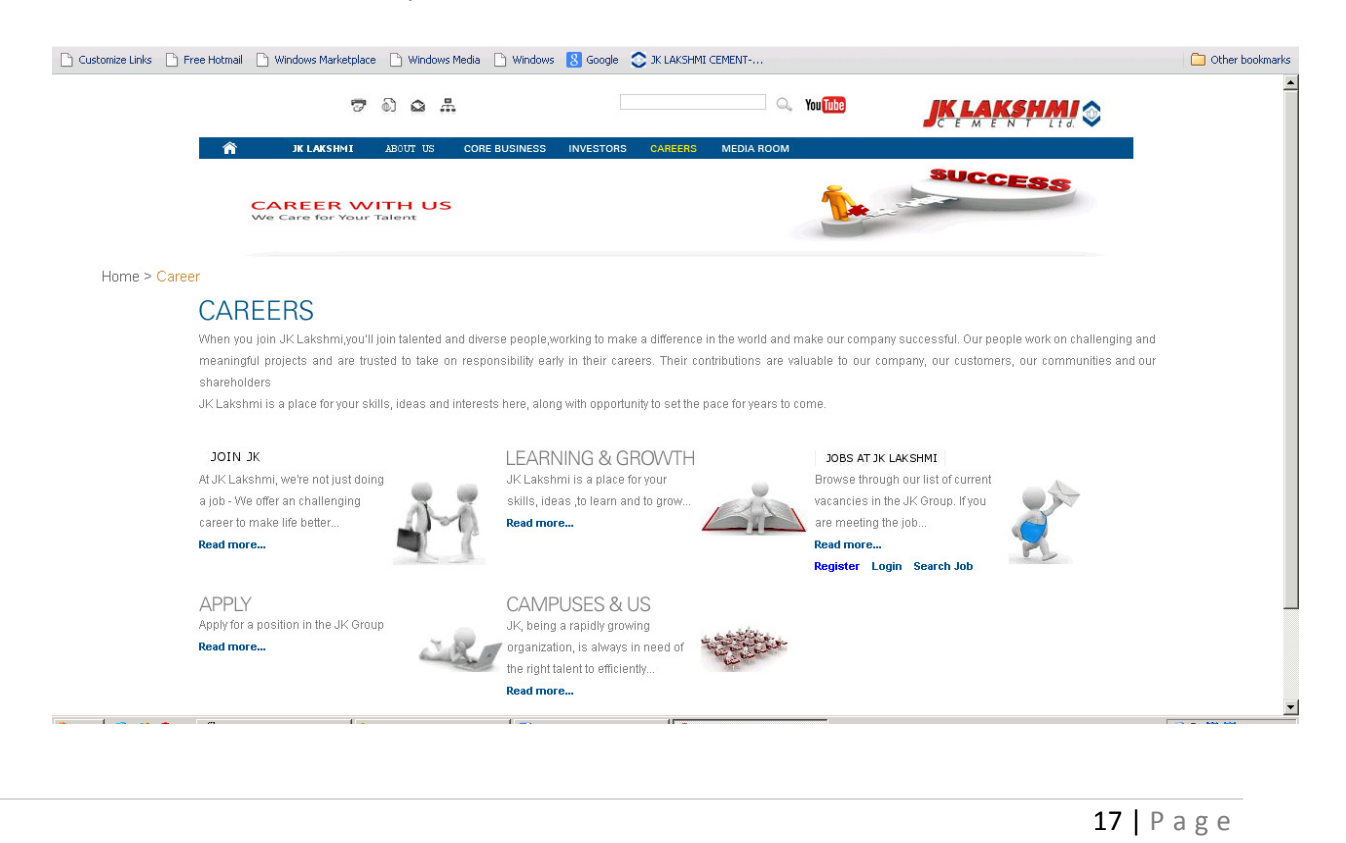

If the user is not registered on the portal he can registered himself by clicking on Register click and completing his profile.

If a user his already registered he can apply for the job by searching the relevant job from the search link and apply on it.

User can also login in his account by the login link to update his profile.

For searching a job click on search link on which following screen will open.

| Customize Links D Free Hotm | ali 🗋 Windows Marketplace 🗋 Windows Media 🗋 Windows 💈 Google 📚 JK LAKSHMI CEMENT | Dther bookmarks |
|-----------------------------|----------------------------------------------------------------------------------|-----------------|
|                             |                                                                                  |                 |
| ń                           | JK LAKSHMT ABOUT US CORE BUSINESS INVESTORS CAREERS MEDIA ROOM                   |                 |
|                             | CAREER WITH US<br>We Care for Your Talent                                        |                 |
| Home > Search Jobs          |                                                                                  |                 |
| ]0                          | BS                                                                               |                 |
| Sea                         | arch For Jobs                                                                    |                 |
| Keyw                        | ords/Skills ExperienceSelect Exp 💌 LocationSELECT STATE 💌                        |                 |
|                             | Search Back                                                                      |                 |

User can view all the jobs by clicking on the search button or can search a particular job from the search criteria.

| Customize Links 📄 Free Hol | tmail 📄 Windows Marketpl                       | ace 🗋 Windo                      | ws Media 📄 Window                           | ws 🙁 Google 📀 J                           | K LAKSHMI CEMENT           |                                                   |                         |                  | C Other book |
|----------------------------|------------------------------------------------|----------------------------------|---------------------------------------------|-------------------------------------------|----------------------------|---------------------------------------------------|-------------------------|------------------|--------------|
|                            | 6                                              | ' ଭି 🕰                           |                                             |                                           | 🔍 YouTube                  |                                                   |                         | AKSHMI<br>MENTLI | ٢            |
|                            | â JK LAKSHMI                                   | ABOUT US                         | CORE BUSINESS                               | INVESTORS C                               | AREERS MEDIA ROON          | Ŭ.                                                |                         |                  |              |
|                            | CAREER V<br>We Care for You                    | VITH U<br>r Talent               | s                                           |                                           |                            | 1                                                 | SUC                     | CESS             |              |
|                            |                                                |                                  |                                             |                                           |                            |                                                   |                         |                  |              |
| Home > Search Jobs         | BS                                             |                                  |                                             |                                           |                            |                                                   |                         |                  |              |
| Home > Search Jobs         | BS                                             |                                  |                                             |                                           |                            |                                                   |                         |                  |              |
| Home > Search Jobs         | OD Title                                       | Job Code                         |                                             | Skill Set                                 | Job Loca                   | tion City Expiry Date                             | Apply                   | View             |              |
| Home > Search Jobs         | ob Title                                       | Job Code<br>30000041             | Electrical, B.E., B.Te                      | Skill Set<br>ch,Engineer,Power,           | Job Loca<br>Sirohi         | tion City Expiry Date<br>15/03/2015               | Apply<br>Apply          | View             |              |
| Home > Search Jobs         | ob Title<br>Electrical<br>IR.JR.ADMINISTRATION | Job Code<br>30000041<br>30000015 | Electrical, B.E., B.Te<br>HR, IR, ADMINISTR | Skill Set<br>ch,Engineer,Power,<br>XATION | Job Loca<br>Sirohi<br>Durg | tion City Expiry Date<br>15/03/2015<br>26/03/2015 | Apply<br>Apply<br>Apply | View             |              |

User can view the job description by clicking on the view icon or can apply by clicking on the apply icon. On clicking apply user will be redirection to the login page.

| tomize Links 📄 Free Hotn | nail 📄 Windows Market      | place 🗋 Window        | s Media 📄 Windo | ows <u>8</u> Google | 📀 JK LAKSHM | II CEMENT  |   |              | Cther bool |
|--------------------------|----------------------------|-----------------------|-----------------|---------------------|-------------|------------|---|--------------|------------|
|                          |                            | 7 D Q ;               |                 |                     | 🔍 Yo        | u Tube     |   | JK LAKSHMI 📚 | ;          |
|                          | JK LAKSHMI                 | ABOUT US              | CORE BUSINES    | S INVESTORS         | CAREERS     | MEDIA ROOM |   |              |            |
|                          | CAREER V<br>We Care for Yo | WITH US               | 5               |                     |             |            | 1 | SUCCESS      |            |
| ome > Login In           | GIN                        |                       |                 |                     |             |            |   |              |            |
| ome > Login In           | GIN                        |                       | Ali             | ready a User Lo     | og in Here  |            |   |              |            |
| nme > Login In           | GIN                        | UserName              | Alı             | ready a User Lo     | og in Here  |            | 2 |              |            |
| ome > Login In           | GIN                        | UserName<br>Password: | Alt             | ready a User Lo     | og in Here  |            | 2 |              |            |

User can enter his registered user id and password to login; if he is an already registered user otherwise he can click on register icon to register himself first before applying.

If a user is not registered then he will click on register icon and following screen will open

| 🗅 Customize Links 🗅 Free Hotmail 🗋 Windows Marketplace 🗋 Windows Media 🗋 Windows 😫 Google 😒 X LAKSHMI CEMENT | 🗀 Other bookmarks |
|----------------------------------------------------------------------------------------------------|-------------------|
|                                                                                                    |                   |
| Y JK LAKSHMI ABOUT US CORE BUSINESS INVESTORS CAREERS MEDIA ROOM                                             |                   |
| CAREER WITH US<br>We Care for Your Talent                                                                    |                   |
|                                                                                                    |                   |
| Home > Sign Up                                                                                               |                   |
| Sign Up Form (Job Seekers)                                                                                   |                   |
|                                                                                                    |                   |
|                                                                                                    |                   |
| * Mandatory Fields                                                                                           |                   |
| *First Name · Middle Name ·                                                                                  |                   |
| *Last Name : *User ID (Email ID) :                                                                           |                   |
| *Profile Pass :                                                                                              |                   |
| *Confirm Password · · · · · · · · · · · · · · · · · · ·                                                      |                   |
|                                                                                                    |                   |
| -Security Questionia : Inselectione-                                                                         |                   |
|                                                                                                    |                   |
| (P) Save Reset IO Cancel X                                                                                   |                   |
|                                                                                                    |                   |

For registrations user will fill the sign up detail first by using his valid email id. This email id will be use as login user id in the login form. When user click on save icon an OTP will be generated to his mobile no for the verification once it's get verified then only user can login into the system.

On successful sign user will required to complete his profile i.e. personal, educational, work exp., uploading his CV and finally releasing the profile as shown.

| Personal |
|----------|
|----------|

| nks 📄 Free Hotmail 📄 Windows Marketplace | 🗋 🗋 Windows Media 🗋 Windows 🚦 Google 🔇   | JK LAKSHMI CEMENT       |                             |
|------------------------------------------|------------------------------------------|-------------------------|-----------------------------|
|                                          |                                          |                         |                             |
| Registration Form                        |                                          |                         |                             |
| Personal Details Education Deta          | ils   Work Experience Detail   Attachmer | ts Release              |                             |
| * First Name                             | RAM                                      | Middle Name             | PRAKASH                     |
| *Last Name                               | : SHARMA                                 | *Email Id               | RAM@GMAIL.COM               |
| *Father Name                             | : RAM FATHER                             | *Gender                 | : Male                      |
| *Date of Birth                           | : 10/02/1988                             | *Marital Status         | : Married 💌                 |
|                                          | DELHI                                    |                         |                             |
| *Permanent Address                       | :                                        |                         |                             |
| *State                                   | • Delbi                                  | *City                   | • New Delhi                 |
|                                          | DELHI                                    |                         |                             |
| *Temporary Address                       |                                          |                         |                             |
|                                          |                                          |                         |                             |
| *State                                   | : Delhi 🗾                                | *City                   | : New Delhi                 |
| *Mobile Number                           | : 1234367890                             | * Toda Experience       | : 1-3                       |
| *Department                              |                                          | *Current CTC per appum  |                             |
| *Current Job Location                    | : Delhi                                  | *Preffered Job Location | : Delhi                     |
| *Willing to travel                       | : Yes 💌                                  | *Willing to Relocate    | : no 💌                      |
|                                          |                                          |                         | Power, Electricity, Voltage |
| *Expected Salary (in Lac.)               | : 3-5                                    | *Skill Sets             |                             |
|                                          |                                          |                         |                             |
|                                          |                                          |                         | 4                           |
|                                          |                                          | Bave Reset 9            |                             |
|                                          |                                          |                         |                             |
| 1                                        |                                          |                         |                             |

#### Educational

| *Ec | ducation<br>nool/College<br>ercentage | :SELECT EDUCATION • |                | *В<br>*Үе<br>*С | bard/University :<br>ear Of Passing : [<br>burse Duration : [ |                    |                   |
|-----|---------------------------------------|---------------------|----------------|-----------------|---------------------------------------------------------------|--------------------|-------------------|
|     | ourse/subject                         |                     |                | + ADD           |                                                               |                    |                   |
| *   | education                             | Board/University    | School/College | rear of passing | 75.62                                                         | Duration of Course | Branch/Subject    |
| 2   | XII                                   | Delhi               | Dos            | 2001            | 65 45                                                         | 1                  | Science/Maths     |
| 3   | Graduation                            | Delhi               | Dts            | 2007            | 56.36                                                         | 4                  | B.E. (Electrical) |
| 3   | Graduation                            | Delhi               | Dts            | 2007            | 56.36                                                         | 4                  | B.E. (Electrical) |

#### Work exp

|                  | 1                  |              |                 |                  |             |            |                        |                  |
|------------------|--------------------|--------------|-----------------|------------------|-------------|------------|------------------------|------------------|
| Personal Details | Education Det      | ails Work Ex | perience Detail | Attachments Rele | ase         |            |                        |                  |
| *Company Nam     | Э                  | : [          |                 |                  | *From Dat   | е          |                        |                  |
| *To Date         |                    | : [          |                 |                  | *Position H | Held       | :                      |                  |
| *Last CTC Draw   | n (Annually in Lac | s.) : F      | -Select one-    | <b>•</b>         | *Industry   |            | SELECT                 | Industry 🔻       |
| *Department      |                    | · · · ·      | SELECT Departme | nt 💌             |             |            |                        |                  |
| *Main Responsi   | oilities           | : [          |                 |                  | *Remarks    |            | :                      |                  |
|                  |                    |              |                 |                  | + ADD       |            |                        |                  |
|                  |                    |              |                 |                  |             |            |                        |                  |
| # Company        | From Date          | To Date      | Position Held   | Last CTC Drawn   | Industry    | Department | Main Responsibilites   | Remarks          |
| 1 A Company      | 03/02/2012         | 10/02/2013   | Traniee         | 1-3              | POWER       | ELECTRICAL | Na                     | NA               |
| 2 Y Company      | 11/02/2013         | 23/02/2015   | Engineer        | 3-5              | POP         | ELECTRICAL | Maintaining Powe Plant | Plant Maintaince |
|                  |                    |              |                 |                  |             |            |                        |                  |
|                  |                    |              |                 | B Save           | Next Reset  | 167        |                        |                  |

#### Document

|                                                                                         | iows Marketplace 🔄 Windows Media 🔄                                                                                                    | 🖞 Windows 🛛 Boogle 📀 JK LAKSHMI CEMEI                                                                                        | VT                                          | (   | 📄 Other boo |
|-----------------------------------------------------------------------------------------|----------------------------------------------------------------------------------------------------|----------------------------------------------------------------------------------------------------|---------------------------------------------|-----|-------------|
|                                                                                         |                                                                                                    |                                                                                                    |                                             |     |             |
| Registration Form                                                                       |                                                                                                    |                                                                                                    |                                             |     |             |
| Personal Details Edu                                                                    | ucation Details   Work Experien                                                                                                    | nce Detail Attachments Release                                                                                               |                                             |     |             |
| *Document Type                                                                          | :si                                                                                                    | SELECT DOCUMENT                                                                                                    |                                             |     |             |
| *Upload File                                                                            | : <u>Ch</u>                                                                                                    | hoose File No file chosen                                                                                                    | Upload Only PDF, JPG, DOC Files             |     |             |
|                                                                                         |                                                                                                    | + ADD                                                                                                    |                                             |     |             |
|                                                                                         | # Document Type<br>1 CV                                                                                                    | Document<br>TestUpload.doc                                                                                                   | View Document<br>View                       | Del |             |
|                                                                                         |                                                                                                    | I Save Re                                                                                                    | set ID                                      |     |             |
|                                                                                         |                                                                                                    | Nete-Click on Sour Ison T                                                                                                    | a save the Changes                          |     |             |
|                                                                                         |                                                                                                    |                                                                                                    | -                                           |     |             |
|                                                                                         |                                                                                                    |                                                                                                    |                                             |     |             |
|                                                                                         |                                                                                                    |                                                                                                    |                                             |     |             |
|                                                                                         |                                                                                                    |                                                                                                    |                                             |     |             |
|                                                                                         |                                                                                                    |                                                                                                    |                                             |     |             |
|                                                                                         |                                                                                                    |                                                                                                    |                                             |     |             |
| 1                                                                                       |                                                                                                    |                                                                                                    |                                             |     |             |
| · · · · · · · · · · · · · · · · · · ·                                                   |                                                                                                    |                                                                                                    |                                             | 24  | . <b>-</b>  |
| s 🗋 Free Hotmail 🗋 Windo                                                                | ows Marketplace 🌓 Windows Media 🗋                                                                                                    | 🗋 Windows 🙁 Google 📀 JK LAKSHMI CEMEI                                                                                        | ντ                                          | . ( | D Other b   |
| s 🕒 Free Hotmail 🗋 Windd                                                                | lows Marketplace 🕒 Windows Media 🗋                                                                                                    | 🗋 Windows 🙁 Google 📿 3k LAKSHMI CEME                                                                                         | ν <b>Т</b> +                                | ~   | D Other b   |
| s 🗅 Free Hotmail 🗋 Windd                                                                | iows Marketplace 📄 Windows Media 🗋                                                                                                    | Windows 🗴 Google 🔿 X: LAKSHMI CEME                                                                                           | vī                                          |     | Other bo    |
| ks ] Free Hotmail ] Wind<br>Registration Form                                           | iows Marketplace 📄 Windows Media 🗋                                                                                                    | 🗋 Windows <u>8</u> Google 🔿 Ж. LAKSHMI CEME                                                                                  | ν <b>Γ</b> +                                | (   | Other bo    |
| Free Hotmail Wind     Registration Form     Personal Details Edu                        | iows Marketplace Windows Media under the second second sec | Windows 🔇 Google 🔿 X LAKSHMI CEME                                                                                            | ν <b>Γ</b>                                  | (   | Other bo    |
| s Free Hotmail Wind<br>Registration Form<br>Personal Details Edu                        | ows Marketplace Windows Media                                                                                                    | Windows 🖲 Google 🔿 X LAKSHMI CEME                                                                                            | vif                                         |     | Other bo    |
| Registration Form                                                                       | lows Marketplace Windows Media<br>ucation Details Work Experien<br>h the process release the process                                                                                                    | Windows 🛽 Google 🔿 X LAKSHMI CEME                                                                                            | vT+<br>vill be available to the recuiter    | (   | Other bo    |
| Registration Form                                                                       | lows Marketplace Windows Media ucation Details Work Experient                                                                                                    | Windows S Google X LAKSHMI CEME<br>nce Detail Attachments Release<br>is by checking the checkbox so that it w<br>Submit      | ۱۲۰۰۰۰<br>rill be available to the recuiter |     | Other bo    |
|                                                                                         | ows Marketplace Windows Media ucation Details Work Experien                                                                                                    | Windows R Google 🗢 X: LAKSHMI CEME<br>nce Detail Attachments Release<br>is by checking the checkbox so that it w<br>B Submit | ۲۲<br>vill be available to the recuiter     |     | Other bo    |
| s Free Hotmail Wind<br>Registration Form<br>Personal Details Edu<br>If u have done with | lows Marketplace Windows Media ucation Details Work Experient                                                                                                    | Windows 😢 Google 📀 X: LAKSHMI CEME<br>nce Detail Attachments Release<br>is by checking the checkbox so that it w<br>Submit   | vī<br>vill be available to the recuiter     |     | Other bo    |
| s Free Hotmal Wind<br>Registration Form<br>Personal Details Edu<br>If u have done with  | Iows Marketplace Windows Media                                                                                                    | Windows 8 Google 🗢 X. LAKSHMI CEME                                                                                           | vīt<br>rill be available to the recuiter    |     | Other b     |
| s Free Hotmal Wind<br>Registration Form<br>Personal Details Edu<br>If u have done with  | lows Marketplace Windows Media ucation Details Work Experience h the process release the process                                                                                                    | Windows S Google X LAKSHMI CEME<br>Acce Detail Attachments Release<br>as by checking the checkbox so that it w<br>Submit     | νΤ·                                         |     | Other be    |
| Free Hotmal  Wind  Registration Form  Personal Details  Edi  If u have done with        | lows Marketplace Windows Media ucation Details Work Experient                                                                                                    | Windows S Google X LAKSHMI CEME<br>nce Detail Attachments Release<br>as by checking the checkbox so that it w<br>Submit      | ۲۲<br>rill be available to the recuiter     |     | Other b     |

User has to finally check mark the check for marking his profile available to the user.

User can also edit his profile and can view the previous job applied by login into his account as shown.

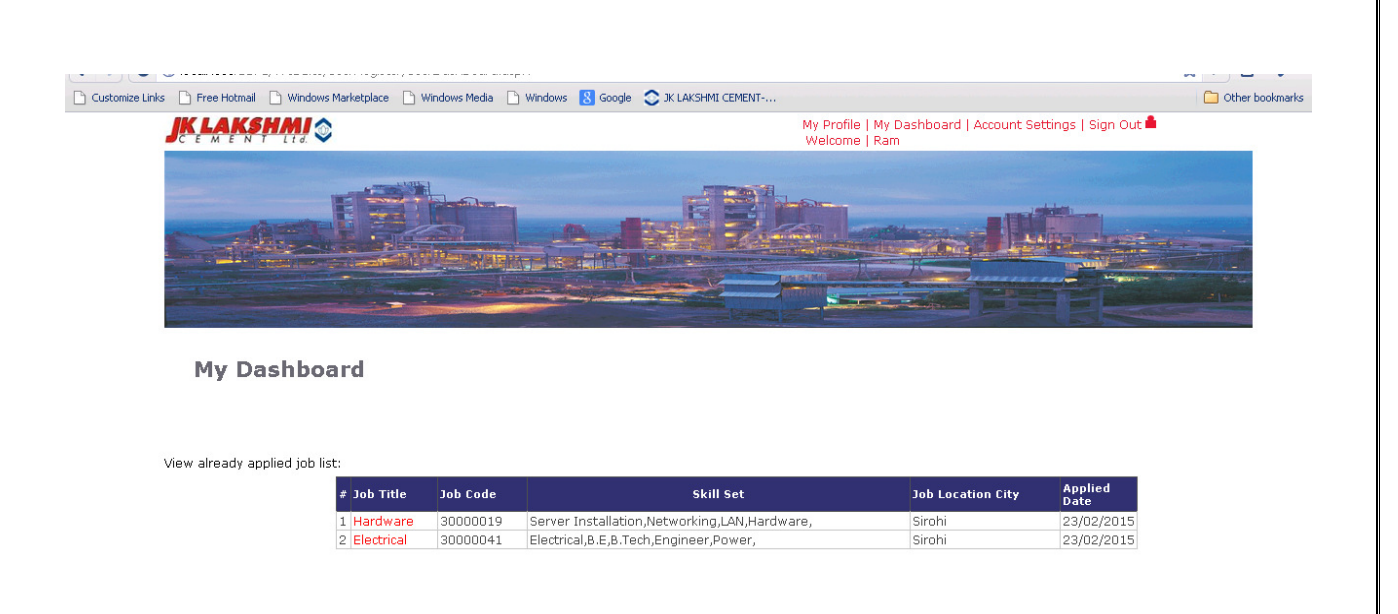

#### To edit the profile user has to click on My Profile Link

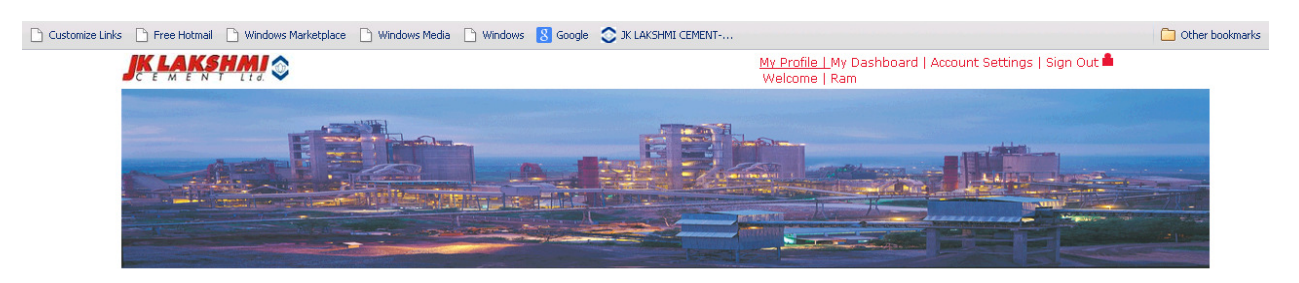

My Dashboard

He can edit his profile as required

| Customize Links 🗅 Free Hotmail 🗋 Windows Marketplace [ | 🗋 Windows Media 🗋 Windows 🚦 Google 📀 JK | LAKSHMI CEMENT                           |                                     | Dther bookmarks |
|--------------------------------------------------------|-----------------------------------------|------------------------------------------|-------------------------------------|-----------------|
| JE LAKSHMI 🎯                                           |                                         | My Profile   My Dashboa<br>Welcome   Ram | ard   Account Settings   Sign Out 角 | <u>^</u>        |
| Registration Form                                      |                                         |                                          |                                     |                 |
| Personal Details Education Details                     | Work Experience Detail Attachments      | Release                                  |                                     |                 |
| * First Name                                           | RAM                                     | Middle Name                              | PRAKASH                             |                 |
| *Last Name                                             | : SHARMA                                | *Email Id                                | RAM@GMAIL.COM                       |                 |
| *Father Name                                           | : RAM FATHER                            | *Gender                                  | : MALE                              |                 |
| *Date of Birth                                         | : 10/02/1988                            | *Marital Status                          | MARRIED V                           |                 |
| *Permanent Address                                     | :                                       |                                          |                                     |                 |
| *State                                                 | : DELHI                                 | *City                                    | : NEW DELHI                         |                 |
| *Temporary Address                                     | DELHI<br>:                              |                                          |                                     |                 |
| *State                                                 | : DELHI                                 | *City                                    | : NEW DELHI                         |                 |
| *Mobile Number                                         | : 1234567890                            | *Total Experience (Yrs.)                 | : 3                                 |                 |
| *Higest Qualification                                  | : GRADUATION                            | *Industry                                | : POP 💌                             |                 |
| *Department                                            | : IT •                                  | *Current CTC /annum (Lacs)               | : 7.80                              | •               |

#### For changing the password click on Account Setting

| Customize Links C Free Hotmail C Windows Marketplace C Windows | Media 🗋 Windows <u>8</u> Google 📀 JK LAKSHMI CEMENT                                                                  |                                                             | Dther bookmarks |
|----------------------------------------------------------------|----------------------------------------------------------------------------------------------------|-------------------------------------------------------------|-----------------|
| JK LAKSHMI 🛇                                                   | N<br>1                                                                                                    | My Profile   My Dashboard   Account Settings   Sign Out 🚔 🤍 | <u> </u>        |
|                                                                |                                                                                                    |                                                             |                 |
| Account Settings                                               |                                                                                                    |                                                             |                 |
|                                                                | CHANGE PASSWORD<br>Name (Ram. Prakash Sharn<br>Email ID (Username) (ram@gmail.com                                    | na)                                                         |                 |
|                                                                | Change password<br>To reset your password, provide your curr<br>Current Password<br>New Password<br>Confirm Password | rent password                                               |                 |
|                                                                | Save Cancel                                                                                                    |                                                             | •               |

Note: Do not left screen ideal for more than 10 mins. This will lead to expire you session and you have to re login and all your unsaved changes will be lost.